# Documentation du système de supervision NAGIOS

Procédure rédigée par : Vassenet-Guihot Romain

| I -Présentation générale du système de supervision Nagios :               | 1  |
|---------------------------------------------------------------------------|----|
| I.1 -Installation Nagios ( Serveur Supervision ) Distribution Debian 10 : | 2  |
| I.2 -Installation NRPE ( Serveur Production ) Debian 10 :                 | 6  |
| II -Rsyslog, système de gestion centralisé des logs :                     | 8  |
| II.1 -Installation de Rsyslog Serveur :                                   | 9  |
| II.2 -Installation de Rsyslog Client :                                    | 10 |
| III -Installation du système de notification E-Mail Nagios avec MailX :   | 11 |
| IV -Nagios, Host & Services :                                             | 14 |
| IV.1 -Configurations Nagios Système Supervision                           | 14 |
| IV.1 -Configurations Nagios Système Production                            | 16 |

# I - Présentation générale du système de supervision Nagios :

# Nagios

Nagios est une application permettant la surveillance système et réseau. Elle surveille les hôtes et services spécifiés, alertant lorsque les systèmes ont des dysfonctionnements et quand ils repassent en fonctionnement normal. Nagios est modulable de manière à installer les indicateurs nécessaires à la supervision mais il est également possible de développer ses propres indicateurs et les partager à la communauté. C'est un logiciel libre sous licence GPL.

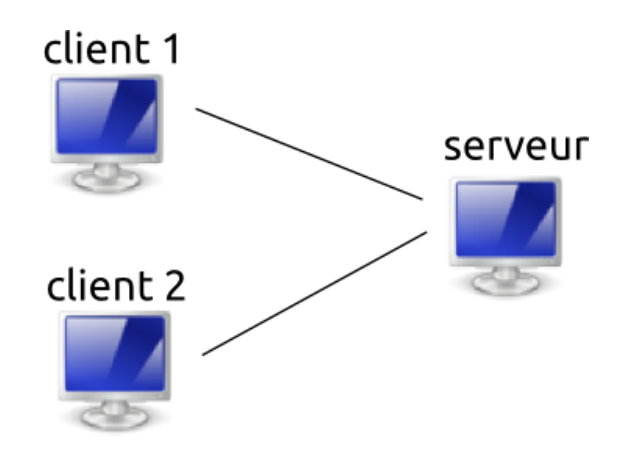

# I.1 - Installation Nagios (Serveur Supervision) Distribution Debian 10 :

Installer le serveur Apache :

Pour accéder à l'interface Web de gestion de Nagios, nous avons besoin d'un serveur Apache et de l'interpréteur PHP.

apt-get install apache2 php php-gd php-imap php-curl php-mcrypt

Installer les librairies graphiques :

apt-get install libpng-dev libjpeg-dev libgd-dev

Installer les outils de compilation standards :

Enfin pour installer Nagios et ses plugins nous aurons besoin des outils de compilation standards et du package unzip :

En effet, Nagios est un programme compilé en C, donc le compilateur GCC et ses outils associés MAKE et AUTOCONF sont indispensables, et les sources sont téléchargées souvent dans un format compressé, donc UNZIP est nécessaire également.

#### apt-get install gcc make autoconf libc6 unzip

Créer l'environnement Nagios :

Désormais, la **création de l'environnement Nagios**, avec son utilisateur, son groupe et son répertoire de travail. En effet, Nagios est un programme qui n'a pas besoin de tourner sous root. Pour ajouter l'utilisateur nagios sur le système, saisir la commande suivante :

#### useradd -m -p \$(openssl passwd nagios) nagios

Créer un répertoire de stockage pour tous les téléchargements :

mkdir /home/nagios/downloads

Télécharger et décompresser Nagios :

cd /home/nagios/downloads

wget https://assets.nagios.com/downloads/nagioscore/releases/nagios-4.4.2.tar.gz

tar -zxvf nagios-4.4.2.tar.gz

Configurer Nagios en indiquant le répertoire de destination des sites web :

./configure --with-httpd-conf=/etc/apache2/sites-enabled --with-command-group=nagcmd

Lancer la compilation de Nagios :

make all

Créer L'arborescence Nagios :

Afin d'y installer les fichiers binaires

#### make install

# Installer le service et le pipe Nagios :

Installer le service Nagios, c'est-à-dire les composants nécessaires au démarrage de Nagios avec la machine.

make install-daemoninit make install-commandmode

Installer les fichiers de configuration de Nagios :

#### make install-config

Installer l'interface Web administration :

#### make install-webconf

Cette commande dépose le fichier nagios.conf dans l'arborescence Apache (/etc/apache2/sitesenabled). Pour fonctionner correctement, l'interface d'administration de Nagios nécessite les modules rewrite et cgi d'Apache.

a2enmod rewrite a2enmod cgi

# Configurer l'accès Apache :

Pour accéder à l'interface d'administration de Nagios, il est nécessaire de configurer un accès Apache **htaccess** 

htpasswd -cb /usr/local/nagios/etc/htpasswd.users nagiosadmin pass

Cette commande crée le fichier htaccess dans l'arborescence du site d'administration (/usr/local/nagios/etc/htpasswd.users) et configure un premier utilisateur comme ci-dessous :

- login : nagiosadmin ;
- password : pass

# Configurer les droits pour la configuration :

#### root@NagiosDebian:~# chown -R nagios /usr/local/nagios

# Redémarrer Apache :

systemctl restart apache2 systemctl start nagios

# Vérifier le bon fonctionnement de Nagios :

# systemctl status nagios

|                                                            |                                                                                                    |                                                                                                    |                                                                                                    |                                                                                                    | Terminal                                                                                                    |                                                                                                    |                                                                                                    | -                                                                                                    | • ×                                                                           |
|------------------------------------------------------------|----------------------------------------------------------------------------------------------------|----------------------------------------------------------------------------------------------------|----------------------------------------------------------------------------------------------------|----------------------------------------------------------------------------------------------------|----------------------------------------------------------------------------------------------------|----------------------------------------------------------------------------------------------------|----------------------------------------------------------------------------------------------------|----------------------------------------------------------------------------------------------------|-------------------------------------------------------------------------------|
| Fichier                                                    | Édition                                                                                                    | Affichage                                                                                                    | Rechercher                                                                                                    | Terminal                                                                                                    | Aide                                                                                                    |                                                                                                    |                                                                                                    |                                                                                                    |                                                                               |
| root@<br>nag<br>Lo<br>Ac<br>Pro<br>Pro<br>Main<br>Ta<br>CG | Supervis<br>ios.serv<br>aded: lo<br>tive: ac<br>Docs: ht<br>cess: 50<br>cess: 52<br>PID: 50<br>asks: 6<br>roup: /s | <pre>sion:~# 9 vice - Na baded (/1 ctive (ru ttps://w 57 ExecS1 29 ExecS1 59 (nagid (limit: system.s1 -569 /us1 -575 /us1 -575 /us1 -577 /us1 -581 /us1</pre> | systemctl<br>agios Cor<br>lib/syste<br>unning) s<br>ww.nagios<br>tart=/usr<br>tartPre=/<br>os)<br>19660)<br>lice/nagi<br>r/local/n<br>r/local/n<br>r/local/n<br>r/local/n<br>r/local/n | status<br>e 4.4.5<br>md/syste<br>ince Tue<br>.org/doc<br>/local/n<br>usr/loca<br>os.servi<br>agios/bi<br>agios/bi<br>agios/bi<br>agios/bi<br>agios/bi | nagios<br>m/nagios<br>2019-11<br>umentatio<br>agios/bin<br>l/nagios/<br>n/nagios<br>n/nagios<br>n/nagios<br>n/nagios<br>n/nagios<br>n/nagios | .service;<br>-12 12:30<br>on<br>/bin/nagios<br>/bin/nagi<br>-worker<br>-worker<br>-worker<br>-worker<br>-worker<br>-worker | enabled; ve<br>2:31 CET; 17m<br>-d /usr/loca<br>os -v /usr/l<br>/local/nagios<br>/usr/local/<br>/usr/local/<br>/usr/local/<br>local/nagios | ndor prese<br>in ago<br>l/nagios/e<br>ocal/nagio<br>/etc/nagio<br>nagios/van<br>nagios/van<br>nagios/van<br>nagios/van | et: e<br>etc/n<br>os/et<br>os.cf<br>r/rw/<br>r/rw/<br>r/rw/<br>r/rw/<br>os.cf |
| nov.<br>nov.<br>nov.<br>nov.<br>nov.<br>nov.               | 12 12:37<br>12 12:47<br>12 12:47<br>12 12:47<br>12 12:47<br>12 12:47<br>12 12:44<br>12 12:44                       | 7:06 Supe<br>1:10 Supe<br>1:50 Supe<br>2:09 Supe<br>3:48 Supe<br>4:28 Supe<br>4:22 Supe                                                                       | ervision<br>ervision<br>ervision<br>ervision<br>ervision<br>ervision<br>ervision                                                                                                    | check_nr<br>check_nr<br>check_nr<br>check_nr<br>check_nr<br>check_nr<br>check_nr                                                                      | pe[1559]<br>pe[1677]<br>pe[1687]<br>pe[1694]<br>pe[1713]<br>pe[1721]<br>pe[1722]                                                             | Remote<br>Remote<br>Remote<br>Remote<br>Remote<br>Remote<br>Remote                                                         | 192.168.1.88<br>192.168.1.88<br>192.168.1.88<br>192.168.1.88<br>192.168.1.88<br>192.168.1.88<br>192.168.1.88                               | accepted<br>accepted<br>accepted<br>accepted<br>accepted<br>accepted<br>accepted                                       | a Ve<br>a Ve<br>a Ve<br>a Ve<br>a Ve<br>a Ve<br>a Ve                          |

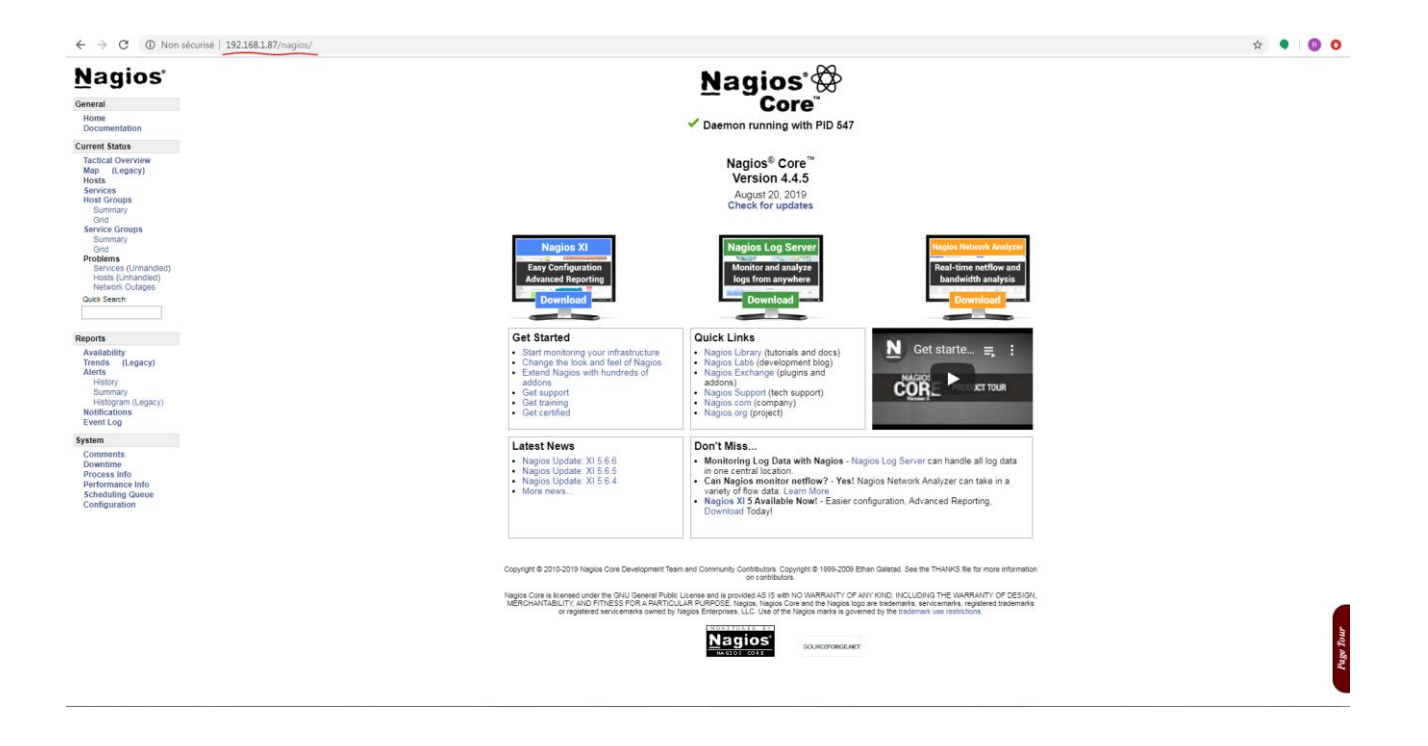

# I.2 - Installation NRPE (Serveur Production ) Debian 10 :

NRPE (Nagios Remote PluginExecutor) est un agent de supervision qui permet de récupérer les informations à distance. Son principe de fonctionnement est simple : il suffit d'installer le serveur NRPE sur la machine distante et de l'interroger à partir du serveur Nagios.

Installer le plugin NRPE :

apt-get install nagios-nrpe-plugin

Installer le serveur NRPE :

apt-get install nagios-nrpe-server

# Autoriser l'accès au serveur NRPE :

Pour que le serveur Nagios puisse récupérer des informations au sujet de son hôte, il faut lui donner l'accès au serveur NRPE et le définir dans le fichier **/etc/nagios/nrpe.cfg** en ajustant selon ses configurations réseaux : server\_address et allowed\_host

#### nano /etc/nagios/nrpe.cfg

SERVER ADDRESS # Address that nrpe should bind to in case there are more than one interface # and you do not want nrpe to bind on all interfaces. # NOTE: This option is ignored if NRPE is running under either inetd or xinetd server\_address=192.168.1.88 # ALLOWED HOST ADDRESSES This is an optional comma-delimited list of IP address or hostnames that are allowed to talk to the NRPE daemon. Network addresses with a bit mask (i.e. 192.168.1.0/24) are also supported. Hostname wildcards are not currently supported. Note: The daemon only does rudimentary checking of the client's IP # address. I would highly recommend adding entries in your /etc/hosts.allow file to allow only the specified host to connect to the port you are running this daemon on. # NOTE: This option is ignored if NRPE is running under either inetd or xinetd allowed\_hosts=192.168.1.0/24

# Ajouter NRPE dans le fichier commands.cfg :

Dans le répertoire /usr/local/nagios/etc/objects/

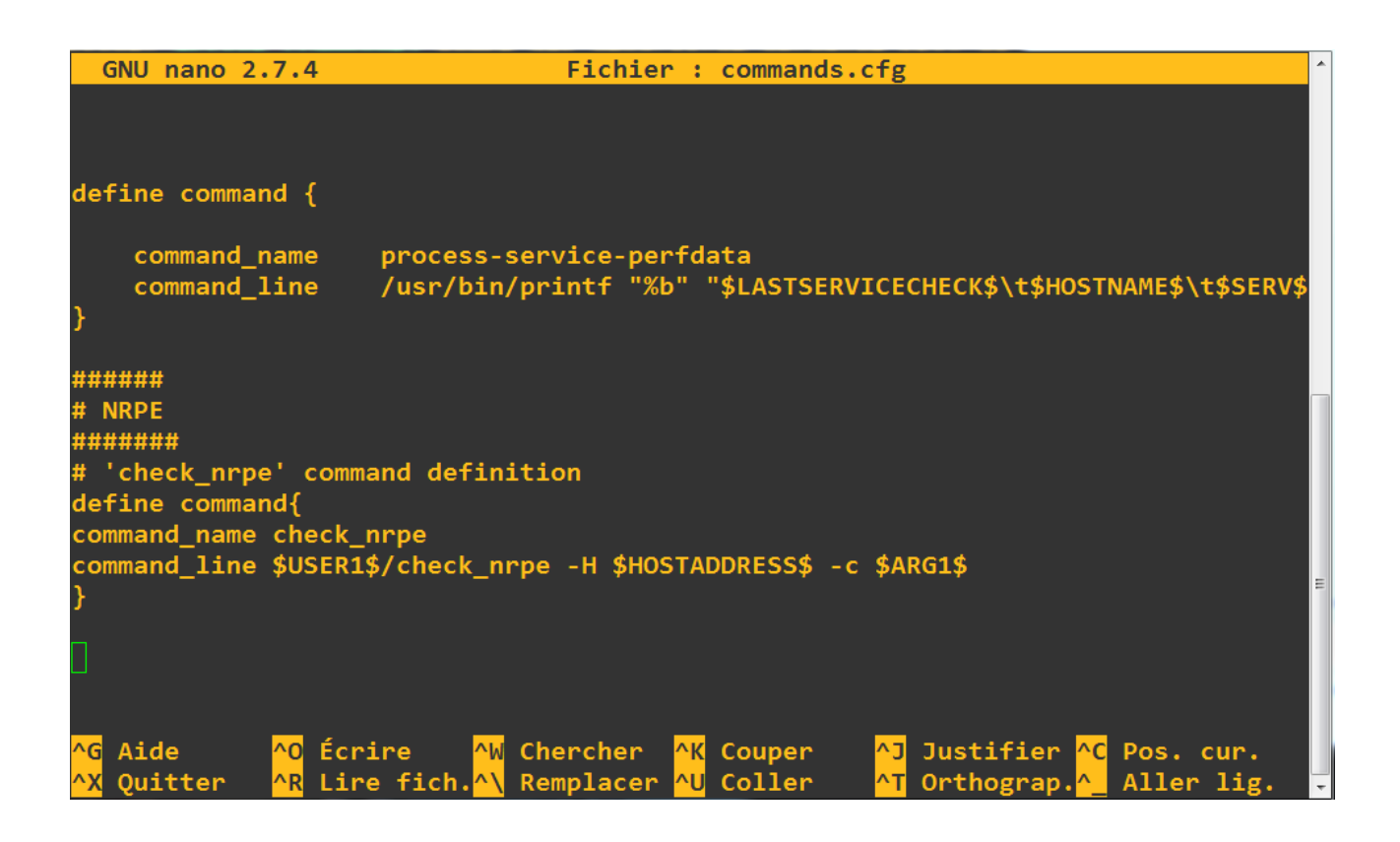

Redémarrer le service :

service nagios-nrpe-server restart

Vérifier le bon fonctionnement de NRPE (Côté Serveur Supervision) :

/usr/lib/nagios/plugins/check\_nrpe -H 192.168.1.88 NRPE

NRPE v3.0.1

II - Rsyslog, système de gestion centralisé des logs :

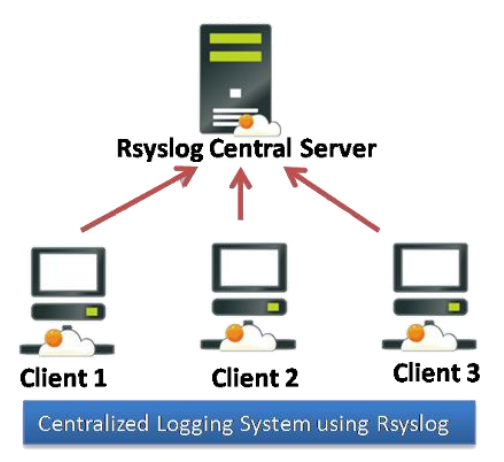

Sous Linux, le serveur rsyslog peut être configuré pour exécuter un gestionnaire de logs centralisé, à l'aide d'un modèle service-client, et envoyer des messages de journal sur le réseau via des protocoles de transport TCP ou UDP, ou recevoir des journaux des périphériques réseau, serveurs, routeurs, commutateurs ou autres.

Le démon Rsyslog peut être configuré pour s'exécuter simultanément en tant que client et serveur. Configuré pour fonctionner en tant que serveur, Rsyslog écoutera le port par défaut 514 TCP et UDP et commencera à collecter les messages de journal envoyés sur le réseau par des systèmes distants. En tant que client, Rsyslog envoie sur le réseau les messages du journal interne à un serveur Ryslog distant via les mêmes ports TCP ou UDP.

# II.1 - Installation de Rsyslog Serveur :

Installer le plugin NRPE :

apt-get install rsyslog

Définir Rsyslog en tant que serveur :

Pour configurer un programme rsyslog à exécuter en mode serveur, modifier le fichier de configuration principal dans **/etc/rsyslog.conf**. Dans ce fichier supprimer le # devant :

ModLoad imup UDPServerRun 514 Définir les restrictions réseaux :

#### AllowedSender TCP, 127.0.0.1, 192.168.1.0/24

Définir le répertoire de stockage des logs :

template Incoming-logs,"/var/log/%HOSTNAME%/%PROGRAMNAME%.log" \*.\* ?Incoming-logs

Redémarrer le service Rsyslog :

Systemctl restart rsyslog

# II.2 - Installation de Rsyslog Client :

Pour permettre au démon rsyslog de s'exécuter en mode client et de générer des logs locaux vers un serveur Rsyslog distant, modifier le fichier **/etc/rsyslog.conf** et ajouter l'une des lignes suivantes :

#### \*. \* @@IP\_reomte\_syslog\_server:514

( Dans mon cas : \*.\* @@192.168.1.87 :514 )

\*Note : @ @ = TCP Protocol ; @= UDP Protocol

Logs du serveur de production depuis le serveur de supervision :

| 🛃 192.168.1.87 - PuTTY |          |            |              | _     |                |   |
|------------------------|----------|------------|--------------|-------|----------------|---|
| root@Supervision:      | /var/log | # 1s       |              |       |                | A |
| alternatives.log       | debug    |            | lightdm      |       | syslog.2.gz    |   |
| alternatives.log.      | 1 debug  | .1         | mail.info    |       | syslog.3.gz    |   |
| apache2                | debug    | .2.gz      | mail.info.1  |       | syslog.4.gz    |   |
| apt                    | debug    | .3.gz      | mail.info.2. | gz    | syslog.5.gz    |   |
| auth.log               | debug    | .4.gz      | mail.log     |       | syslog.6.gz    |   |
| auth.log.1             | dpkg.    | log        | mail.log.1   |       | syslog.7.gz    |   |
| auth.log.2.gz          | dpkg.    | log.1      | mail.log.2.g | z     | user.log       |   |
| auth.log.3.gz          | exim4    |            | messages     |       | user.log.1     |   |
| auth.log.4.gz          | faill    | og         | messages.1   |       | user.log.2.gz  |   |
| btmp                   | fontc    | onfig.log  | messages.2.g | z     | user.log.3.gz  |   |
| btmp.1                 | insta    | ller       | messages.3.g | z     | user.log.4.gz  |   |
| cups                   | kern.    | log        | messages.4.g | z     | wtmp           |   |
| daemon.log             | kern.    | log.1      | Production   |       | wtmp.1         |   |
| daemon.log.1           | kern.    | log.2.gz   | speech-dispa | tcher | Xorg.0.log     |   |
| daemon.log.2.gz        | kern.    | log.3.gz   | Supervision  |       | Xorg.0.log.old |   |
| daemon.log.3.gz        | kern.    | log.4.gz   | syslog       |       |                | = |
| daemon.log.4.gz        | lastl    | og         | syslog.1     |       |                |   |
| root@Supervision:      | /var/log | # cd Produ | ction/       |       |                |   |
| root@Supervision:      | /var/log | /Productio | n# ls        |       |                |   |
| anacron.log cro        | on.log   | kern.log   |              | sshd. | log            |   |
| auth.log CRC           | N.log    | libloggin  | g-stdlog.log | syste | md.log         |   |
| authpriv.log dae       | mon.log  | local7.lo  | g            | user. | log            |   |
| root@Supervision:      | /var/log | /Productio | n#           |       |                | - |

Pour aller plus loin nous pouvons également utiliser syslog-ng de manière à faire des sauvegardes sans saturer le HDD ou même intégrer directement les logs dans une base de donnée avec mysql.

# III - Installation du système de notification E-Mail Nagios avec MailX :

#### apt-get install postfix heirloom-mailx

( si libsasl2-2 ca-certificates et libsasl2-modules ne sont pas installé, penser à également télécharger les paquets )

Une fois l'installation terminé, choisir via l'interface graphique postfix « site internet » et lui donner un nom ( nagios.notification )

Ajouter le smtp de son service de messagerie, dans mon cas celui de gmail à l'instruction relayhost en modifiant le fichier /etc/postfix/main.cf

relayhost = [smtp.gmail.com] :587

Ajouter également les instructions suivantes à la fin du fichier main.cf afin d'activer les notifications de façon sécurisée :

smtp\_sasl\_auth\_enable = yes

smtp\_sasl\_password\_maps = hash:/etc/postfix/sasl\_passwd

smtp\_sasl\_security\_options = anonymous

smtp\_tls\_CAfile = /etc/postfix/cacert.pem

Créer le fichier contenant l'adresse mail et le mot de passe dans le répertoire définit

nano /etc/postfix/sasl\_passwd

[smtp.gmail.com]:587 example@gmail.com:motdepasse

Ajouter les droits/privilèges au fichier :

#### chmod 600 /etc/postfix/sasl\_passw

Définir les requêtes postfix avec postmap afin d'éviter les conflits d'écrasement de fichier :

postmap /etc/postfix/sasl\_passwd

chmod 600 /etc/postfix/sasl\_passw.db

Dupliquer le flux de donnée du certificat dans le fichier .pem avec la commande suivante :

#### cat /etc/ssl/certs/thawte\_Primary\_Root\_CA.pem | tee -a /etc/postfix/cacert.pem

Relancer le service postfix :

#### service postfix reload

Nous pouvons faire un test de l'envoi d'un mail avec la commande suivante :

Echo « Nagios Notification Test » | mail -s " Ceci est un test » example@gmail.com

Définir le répertoire du service mailx dans nagios pour activer les notifications par mail en modifiant le fichier : /usr/local/nagios/etc/objects/commands

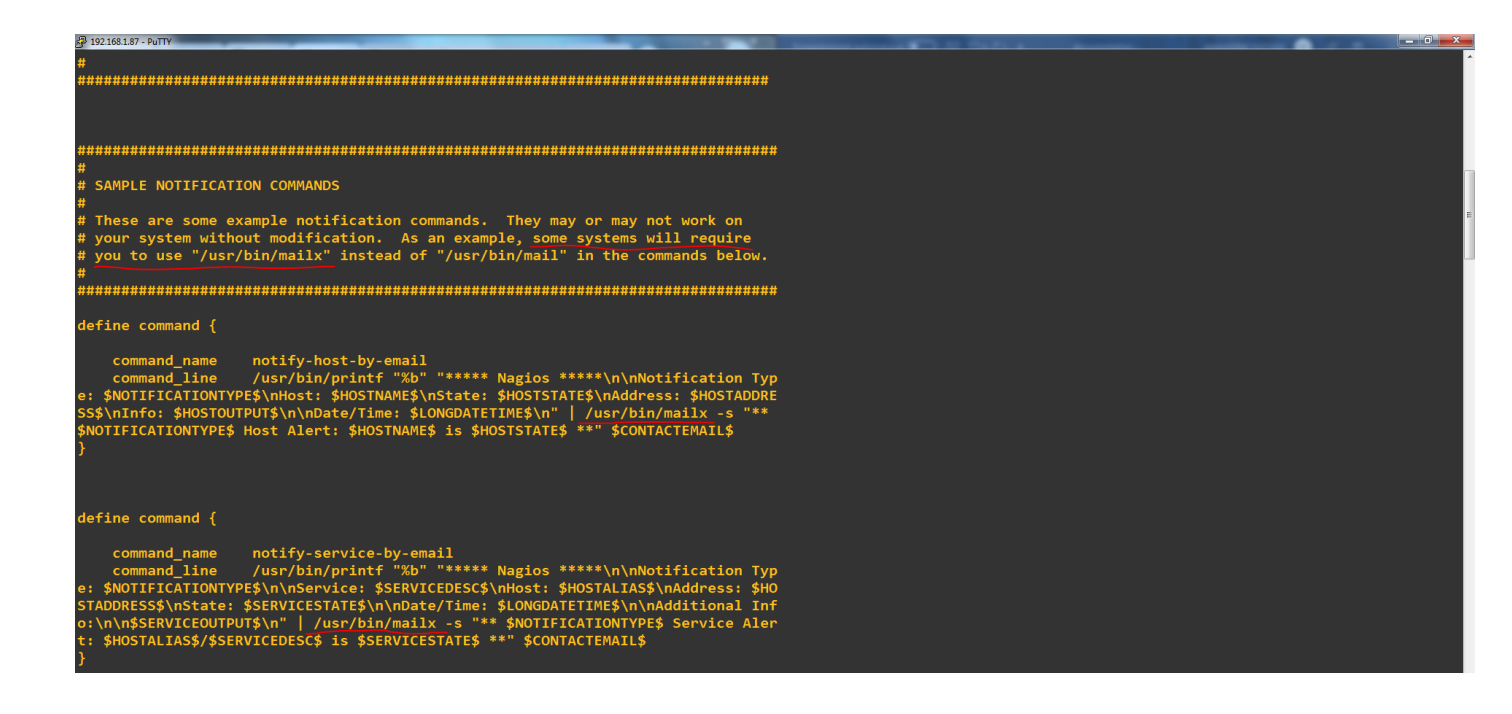

Enfin ajouter l'adresse mail dans le fichier contacts de Nagios dans /usr/local/nagios/etc/objects/contacts.cfg

| 🛃 192.168.1.87 - PuTTY                                                                                                    |                                                      |                                                  |  |  |  |  |  |
|----------------------------------------------------------------------------------------------------|------------------------------------------------------|--------------------------------------------------|--|--|--|--|--|
| #<br># CONTACTS<br>#                                                                                                    |                                                      |                                                  |  |  |  |  |  |
| ##                                                                                                    | **********************                               |                                                  |  |  |  |  |  |
| # Just one contact defined by default - the Nagios admin (that's you)<br># This contact definition inherits a lot of default values from the<br># 'generic-contact' template which is defined elsewhere. |                                                      |                                                  |  |  |  |  |  |
| define contact {                                                                                                    |                                                      |                                                  |  |  |  |  |  |
| contact_name<br>use<br>from generic-contact templa                                                                                                    | nagiosadmin<br>generic-contact<br>te (defined above) | ; Short name of user<br>; Inherit default values |  |  |  |  |  |
| alias<br>email<br>YOUR EMAIL ADDRESS *****                                                                                                    | Nagios Admin<br>romainpro44@gmail.com                | ; Full name of user<br>; <<**** CHANGE THIS TO   |  |  |  |  |  |
| }                                                                                                    |                                                      |                                                  |  |  |  |  |  |

| <i>←</i> | C 🕯 mail.google    | e.com/ma | iil/u/4/?t | tab=wm&ogbH#inbax/FMfcgxwG8mq\$QMmdXpwx8NTvRkDRmDnK                                                                          | ☆    | • | 80 |
|----------|--------------------|----------|------------|----------------------------------------------------------------------------------------------------|------|---|----|
| ≡        | M Gmail            |          | Q          | Rechercher dans les messages 🔹                                                                                               | 0    |   | R  |
| 4        | Nouveau message    |          | ÷          | □       0       □       0       □       150771       < >>                                                                    | F⊦ * | ¢ | 31 |
|          | Boîte de réception |          |            | ** RECOVERY Service Alert: Production/CHECK SPAM is OK ** >> Boile de réception ×                                            | ē    | ß | Ø  |
| *        | Messages suivis    |          |            | romainpro44@gmail.com ven. 15 nov. 22:36 (il y a 1 heure) 🛧                                                                  | *    | : | 0  |
| C        | En attente         |          |            | À moi 🕶                                                                                                    |      |   |    |
| -        | Catégories         |          |            | ***** Nagios ****                                                                                                    |      |   |    |
| :        | Réseaux sociaux    | 9        |            | Notification Type: RECOVERY                                                                                                  |      |   | +  |
| 6        | Notifications      | 341      |            | Service: CHECK SPAM                                                                                                    |      |   |    |
| 9        | Promotions         | 11       |            | Host Production Address 192 168 1.88                                                                                         |      |   |    |
|          | Facturation        |          |            | State: OK                                                                                                    |      |   |    |
|          | Gmail              |          |            | Date/Time: Fri Nov 15 22:36:57 CET 2019                                                                                      |      |   |    |
|          | Travail            |          |            | Additional Info:                                                                                                    |      |   |    |
| ~        | Plus               |          |            | QUERY OK: select count(*) from wp_comments where unix_timestamp(now())-unix_timestamp(comment_date) 4*3600 returned 0.000000 |      |   |    |
|          |                    |          |            |                                                                                                    |      |   |    |
|          |                    |          |            | 🔦 Répondre 🔹 🗰 Transférer                                                                                                    |      |   |    |
|          |                    |          |            |                                                                                                    |      |   |    |

# IV - Nagios, Host & Services :

# IV.1 - Configurations Nagios Système Supervision

Nous pouvons modifier les instructions de supervision du serveur dans ce répertoire : /usr/local/nagios/etc

**commands.cfg** définit les commandes générales des différents instruments de supervision possible avec la possibilité d'ajout d'argument du type -w \$ARG1\$ -c \$ARG2\$ (Argument warning & Argument Critique )

Ce fichier contiendra la liste de l'ensemble des outils de supervision possible, mais il restera à définir lesquels nous souhaitons utiliser par la suite pour notre host ( localhost )

Exemple d'une commande pour l'instrument de supervision du Disque définit dans **commands.cfg** :

define command {

command\_name check\_local\_disk
command\_line \$USER1\$/check\_disk -w \$ARG1\$ -c \$ARG2\$

La force de Nagios étant de donner la possibilité à ces différents instruments de supervision une ou plusieurs valeurs de seuil à ne pas dépasser pour estimer la qualité du ou des services supervisés.

#### localhost.cfg

Ce fichier nous servira ensuite à définir des informations général sur notre serveur de supervision (Nom host, addresse IP, etc..) ainsi que l'ensemble des services voulant être supervisés :

Dans l'exemple ci-dessous, nous définissons pour la commande check\_local\_procs enregistré dans le fichier commands.cfg les valeurs des arguments ARG1 & ARG2 à 250 & 400.

| d | efine service { |             |                                 |
|---|-----------------|-------------|---------------------------------|
|   | use             | local-servi | e ; Name of service template \$ |
|   | host_name       | localho     | st                              |
|   | service_descrip | otion TOT   | AL PROCS                        |
|   | check_comman    | nd che      | ck_local_procs!250!400!RSZDT    |
| } |                 |             |                                 |

En conclusion, si la valeur du nombre total de processus est > 250 alors une alerte Attention s'affichera sur le dashboard Web de Nagios ainsi qu'une notification mail si le système est correctement configuré. De même si le nombre de processus est > 400 pour une alerte critique

Définir un nouvel Host ( Nouveau client à superviser depuis notre Serveur Nagios, par exemple un serveur de production )

Créer le document hosts dans /usr/local/nagios/etc/

Créer le fichier Production.cfg dans /usr/local/nagios/etc/hosts ( ou le nom de l'host distant à superviser )

Puis définir les instructions de notre fichier :

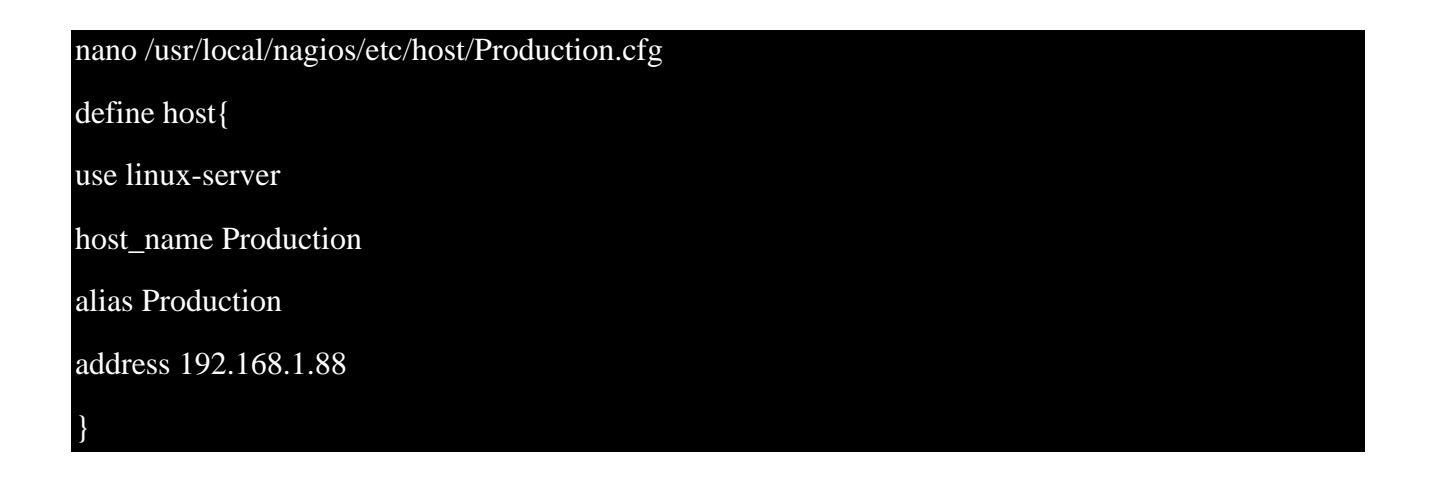

(Chaque nouveaux clients s'ajouteront en commençant par : define host {informations host}

| Supervisez le SI d'une entre                                             | eprise 🗙 🖹 Nagios: 192.168.1.87                                                                                                    | ×                      | +                                                                                |                                                                                                    |                                 |                                              |   |   |     |
|--------------------------------------------------------------------------|----------------------------------------------------------------------------------------------------|------------------------|----------------------------------------------------------------------------------|----------------------------------------------------------------------------------------------------|---------------------------------|----------------------------------------------|---|---|-----|
| $\leftrightarrow$ $\rightarrow$ C (i) Non sé                             | curisé   192.168.1.87/nagios/                                                                                                    |                        |                                                                                  |                                                                                                    |                                 |                                              | ☆ | • | ₿ : |
| Nagios <sup>®</sup>                                                      | Current Network Status<br>Last Updated: Sat Nov 16 18:02:27 CET 2019<br>Updated every 90 seconds<br>Nagiose Core <sup>®</sup> 4.4.5 - www.nagios.org<br>Logged in as nagiosadmin | H<br>Up Do<br>2 1<br>A | Host Status Totals<br>own Unreachable Pending<br>0 0 0<br>All Problems All Types | Service Status Totals           Ok Warning Unknown Critical Pending           24         0         0         0           All Problems All Types |                                 |                                              |   |   |     |
| Home<br>Documentation                                                    | View Service Status Detail For All Host Groups<br>View Status Overview For All Host Groups<br>View Status Summary For All Host Groups<br>View Status Grid For All Host Groups    |                        | 0 2                                                                              | 0 24                                                                                                    |                                 |                                              |   |   |     |
| Tactical Overview<br>Map (Legacy)<br>Hosts<br>Services                   | Limit Results: 100 V                                                                                                    |                        |                                                                                  | Host Sta                                                                                                    | tus Details For All Host Groups |                                              |   |   |     |
| Host Groups                                                              | Host **                                                                                                    | St                     | itatus 🏞                                                                         | Last Check 🕈                                                                                                    | Duration **                     | Status Information                           |   |   |     |
| Summary                                                                  | Production                                                                                                    | 🔒 ur                   | P                                                                                | 11-16-2019 17:59:06                                                                                                    | 0d 1h 38m 57s                   | PING OK - Paquets perdus = D%, RTA = 0.38 ms |   |   |     |
| Service Groups                                                           | localhost                                                                                                    | 🔒 ur                   | IP                                                                               | 11-16-2019 17:59:58                                                                                                    | 26d 21h 15m 19s                 | PING OK - Paquets perdus = 0%, RTA = 0.03 ms |   |   |     |
| Summary<br>Grid<br>Problems<br>Services (Unhandled)<br>Hosts (Unhandled) | Results 1 - 2 of 2 Matching Hosts                                                                                                    |                        |                                                                                  |                                                                                                    |                                 |                                              |   |   |     |

# **IV.1 - Configurations Nagios Système Production**

Définir les services à superviser pour notre client distant Production :

Créer le document services dans /usr/local/nagios/etc/

Créer le fichier Production.cfg dans /usr/local/nagios/etc/services ( ou le nom de l'host distant à superviser )

Définir les instructions : (Veiller à ce que les instruments de supervision soit bien installés sur le serveur de production afin de retourner la valeur au serveur de supervision grâce à NRPE.

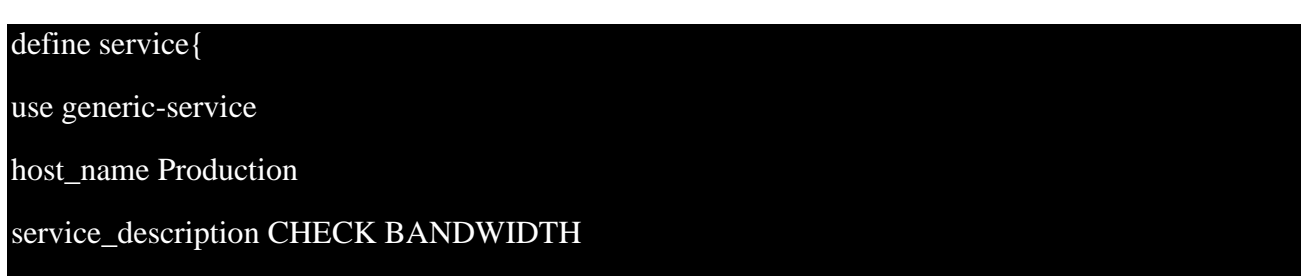

| check_ | command | check_ | nrpe | check_ | eth |
|--------|---------|--------|------|--------|-----|
|--------|---------|--------|------|--------|-----|

| > a a Nora                           |                                                     |                                                           |                                      |                                                                                                    |                                                   |            |                                                                                                    |   |     |
|--------------------------------------|-----------------------------------------------------|-----------------------------------------------------------|--------------------------------------|----------------------------------------------------------------------------------------------------|---------------------------------------------------|------------|----------------------------------------------------------------------------------------------------|---|-----|
| - C Winnise                          | curisé   192.16                                     | 8.1.87/nagios/                                            |                                      |                                                                                                    |                                                   |            |                                                                                                    | ¢ | • 0 |
| agios                                | Current Netw<br>Last Updated Sa<br>Updated every 90 | work Status<br># Nov 16 18:03:06 CET 2019<br>Diseconds    | Host Status Te<br>Up Down Unreachabl | otals Stals Stals | Service Status Totals<br>ning Unknown Critical Pr | ending     |                                                                                                    |   |     |
| eneral                               | Neglos® Core ***                                    | 4.4.5 - www.nagios.org<br>liosadmin                       | All Drobloms All                     | Turner                                                                                                    | All Drobloms All Turons                           | 0          |                                                                                                    |   |     |
| Home                                 |                                                     |                                                           | 0                                    | 2                                                                                                    | 0 24                                              |            |                                                                                                    |   |     |
| Documentation                        | View History For<br>View Notification               | r all hosts<br>is For All Hosts<br>s Deteil For All Hosts |                                      |                                                                                                    |                                                   |            |                                                                                                    |   |     |
| rrent Status                         |                                                     |                                                           |                                      |                                                                                                    |                                                   | 0          | an Alatin Datalla For All Units                                                                                               |   |     |
| Tactical Overview                    |                                                     |                                                           |                                      |                                                                                                    |                                                   | Servi      | ce Status Details For All Hosts                                                                                               |   |     |
| Hosts                                | Limit Results: 10                                   | 0 •                                                       |                                      |                                                                                                    |                                                   |            |                                                                                                    |   |     |
| Services                             | Host **                                             | Service **                                                | Status **                            | Last Check **                                                                                                    | Duration **                                       | Attempt ** | Status Information                                                                                                    |   |     |
| Host Groups                          | Production                                          | CHECK BANDWIDTH                                           | OK                                   | 11-16-2019 17:53:07                                                                                                    | 0d 1h 29m 59s                                     | 1/3        | RX Bytes: 1MB, TX Bytes: 628KB: RX Speed: 1918ps, TX Speed: 928ps: OK bandwidth utilization                                   |   |     |
| Grid                                 |                                                     | CHECK DISK                                                | OK.                                  | 11-16-2019 17:57:47                                                                                                    | 0d 1h 37m 19s                                     | 1/3        | DISK OK - free space / 13312 MB (73% inode=88%):                                                                              |   |     |
| Service Groups                       |                                                     | CHECK FTP                                                 | OK.                                  | 11-16-2019 17:54:26                                                                                                    | 11d 5h 33m 26s                                    | 1/4        | FTP OK - 0.003 second response time on 192, 168.1.88 port 21 [220 (vsPTPd 3.0.3)]                                             |   |     |
| Summary                              |                                                     | CHECK HTTP                                                | OK                                   | 11-16-2019 17:55:06                                                                                                    | 11d 5h 32m 46s                                    | 1/4        | HTTP OK: HTTP/1.0 200 OK - 12659 octets en 0,030 secondes de temps de réponse                                                 |   |     |
| Grid                                 |                                                     | CHECK LOAD                                                | OK                                   | 11-16-2019 17:55:45                                                                                                    | 11d 5h 32m 7s                                     | 1/4        | OK - load everage: 0.00, 0.00, 0.00                                                                                           |   |     |
| Services (Unhandled)                 |                                                     | CHECK MEMORY                                              | OK.                                  | 11-16-2019 17:58:25                                                                                                    | 11d 5h 31m 27s                                    | 1/3        | OK - 7.0% (69765 kB) free.                                                                                                    |   |     |
| Hosts (Unhandled)                    |                                                     | CHECK SPAM                                                | OK .                                 | 11-16-2019 17:57:05                                                                                                    | 0d 19h 26m 9s                                     | 1/3        | QUERY OK 'select count/') from wp_comments where unix_timestamp(nowi))-unix_timestamp(comment_date) <4*3600 returned 0.000000 |   |     |
| Network Outages                      |                                                     | CHECK SSH                                                 | OK.                                  | 11-16-2019 17:57:44                                                                                                    | 11d 5h 30m 8s                                     | 1/4        | SSH OK - OpenSSH_7.4p1 Debian-10+debBu7 (protocol 2.0)                                                                        |   |     |
| Julick Search:                       |                                                     | CHECK SWAP                                                | OK                                   | 11-16-2019 17:58:24                                                                                                    | 11d 5h 29m 28s                                    | 1/3        | SWAP OK - 100% free (1019 MB out of 1021 MB)                                                                                  |   |     |
|                                      |                                                     | CHECK USERS                                               | OK                                   | 11-16-2019 17:59:03                                                                                                    | 11d 5h 26m 49s                                    | 1/3        | USERS OK - 2 users currently logged in                                                                                        |   |     |
|                                      |                                                     | HTTP COINPAIGN                                            | OK                                   | 11-16-2019 17:59:43                                                                                                    | 26d 19h 11m 22s                                   | 1/4        | HTTP OK: HTTP/1.1 301 Moved Permanently - 444 octets en 0,102 secondes de temps de réponse                                    |   |     |
| ports                                |                                                     | PING HOST                                                 | OK .                                 | 11-16-2019 18:00:23                                                                                                    | 11d 5h 27m 29s                                    | 1/4        | PING OK - Paquets perdus = 0%, RTA = 0.34 ms                                                                                  |   |     |
| Availability                         |                                                     | TOTAL PROCS                                               | OK                                   | 11-16-2019 17:53:27                                                                                                    | 0d 1h 29m 39s                                     | 1/3        | PROCS OK: 184 processes                                                                                                    |   |     |
| frends (Legacy)                      |                                                     | ZOMBIE PROCS                                              | OK.                                  | 11-16-2019 17:55:06                                                                                                    | Od 1h 37m Os                                      | 1/3        | PROCS OK: 0 processes with STATE = 2                                                                                          |   |     |
| Alerts                               | localhost                                           | CHECK BANDWIDTH                                           | OK.                                  | 11-16-2019 17:59:46                                                                                                    | 21d 10h 17m 42s                                   | 1/4        | RX Bytes: 1MB, TX Bytes: 640KB; RX Speed: 262Bps; TX Speed: 92Bps; OK bandwidth utilization                                   |   |     |
| History                              |                                                     | CHECK DISK                                                | OK                                   | 11-16-2019 16:00 26                                                                                                    | 21d 9h 30m 56s                                    | 1/4        | DISK OK - free space / 13403 MB (74.32% inode=85%)                                                                            |   |     |
| Histogram (Legary)                   |                                                     | CHECK HTTP                                                | OK                                   | 11-16-2019 18:01:05                                                                                                    | 21d 6h 59m 57s                                    | 1/4        | HTTP OK: HTTP/1.1 200 OK - 10975 octets en 0.000 secondes de temps de réponse                                                 |   |     |
| Notifications                        |                                                     | CHECKLOAD                                                 | OK                                   | 11-16-2019 18:01:45                                                                                                    | 21d 9h 30m 15s                                    | 1/4        | OK - Charge moveme: 0.02. 0.00. 0.00                                                                                          |   |     |
| Event Log                            |                                                     | CHECK MEMORY                                              | OK                                   | 11-16-2019 18:02:24                                                                                                    | 21d 10h 54m 27s                                   | 1/4        | OK - 12.8% (128256 kB) free.                                                                                                  |   |     |
| estem                                |                                                     | CHECK SSH                                                 | OK                                   | 11-16-2019 18:02:28                                                                                                    | 21d 6h 58m Ds                                     | 1/4        | SSH OK - OpenSSH_7.4p1 Debian-10+deb8u7 (protocol 2.0)                                                                        |   |     |
| Commenter la                         |                                                     | CHECK SWAP                                                | OK.                                  | 11-16-2019 18:02:28                                                                                                    | 21d 9h 29m 34s                                    | 1/4        | SWAP OK - 100% likere (1021 MB sur un total de 1021 MB)                                                                       |   |     |
| Downtime                             |                                                     | CHECK USERS                                               | OK .                                 | 11-16-2019 18:02:28                                                                                                    | 21d 9h 28m 53s                                    | 1/4        | UTILISATEURS OK - 2 utilisateurs actuellement connectés sur                                                                   |   |     |
| Process Info                         |                                                     | PING HOST                                                 | OK.                                  | 11-16-2019 18:02:28                                                                                                    | 21d 9h 28m 51s                                    | 1/4        | PING OK - Paquets perdus = 0%, RTA = 0.03 ms                                                                                  |   |     |
| Performance Info<br>Scheduling Queue |                                                     | TOTAL PROCS                                               | OK                                   | 11-16-2019 18:02:28                                                                                                    | 21d 9h 28m 12s                                    | 1/4        | PROCS OK: 71 processus evec ETAT + RSZDT                                                                                      |   |     |

Important ! : Tous les instruments de supervision téléchargés à partir de nagios ou de github sont à installer dans le répertoire /usr/local/nagios/libexec ( Dans le cas du serveur de supervision )

| 🛃 192.168.1.87 - PuTTY                  |                    |                |              |
|-----------------------------------------|--------------------|----------------|--------------|
| root@Supervision:/usr/local/            | nagios/libexec# ls |                | <u>^</u>     |
| attachment.php?link_id=6873             | check_icmp         | check_nt       | check_swap   |
| check_apt                               | check_ide_smart    | check_ntp      | check_tcp    |
| check_breeze                            | check_ifoperstatus | check_ntp_peer | check_time   |
| check_by_ssh                            | check_ifstatus     | check_ntp_time | check_udp    |
| check_clamd                             | check_imap         | check_nwstat   | check_ups    |
| check_cluster                           | check_ircd         | check_oracle   | check_uptime |
| check_dhcp                              | check_load         | check_overcr   | check_users  |
| check_disk                              | check_log          | check_ping     | check_wave   |
| check_disk_smb                          | check_mailq        | check_pop      | negate       |
| check_dummy                             | check_mem.pl       | check_procs    | urlize       |
| check_eth                               | check_mrtg         | check_real     | utils.pm     |
| check_file_age                          | check_mrtgtraf     | check_rpc      | utils.sh     |
| check_flexlm                            | check_nagios       | check_sensors  |              |
| check_ftp                               | check_nntp         | check_smtp     |              |
| check_http                              | check_nrpe         | check_ssh      |              |
| <pre>root@Supervision:/usr/local/</pre> | nagios/libexec#    |                |              |
|                                         |                    |                | E            |

Important ! : Tous les instruments de supervision téléchargés à partir de nagios ou de github sont à installer dans le répertoire /usr/local/nagios/libexec ( Dans le

cas du serveur de supervision, /usr/lib/nagios/plugins dans le cas du serveur de production )

| root@Production:/usr/lib/nagi | ios/plugins# ls   |                 |
|-------------------------------|-------------------|-----------------|
| attachment.php?link_id=2516   | check_ifstatus    | check_ping      |
| check_apt                     | check_imap        | check_pop       |
| check_breeze                  | check_ircd        | check_procs     |
| check_by_ssh                  | check_jabber      | check_radius    |
| check_clamd                   | check_ldap        | check_real      |
| check_cluster                 | check_ldaps       | check_rpc       |
| check_dbi                     | check_load        | check_rta_multi |
| check_dhcp                    | check_log         | check_sensors   |
| check_dig                     | check_mailq       | check_simap     |
| check_disk                    | check_mem.pl      | check_smtp      |
| check_disk_smb                | check_mrtg        | check_snmp      |
| check_dns                     | check_mrtgtraf    | check_spop      |
| check_dummy                   | check_mysql       | check_ssh       |
| check_eth                     | check_mysql_query | check_ssmtp     |
| check_file_age                | check_nagios      | check_swap      |
| <pre>check_flex1m</pre>       | check_nntp        | check_tcp       |
| check_fping                   | check_nntps       | check_time      |
| check_ftp                     | check_nt          | check_udp       |
| check_game                    | check_ntp         | check_ups       |
| check_host                    | check_ntp_peer    | check_users     |
| check_hpjd                    | check_ntp_time    | check_wave      |
| check_http                    | check_nwstat      | negate          |
| check_icmp                    | check_oracle      | urlize          |
| check_ide_smart               | check_overcr      | utils.pm        |
| check_ifoperstatus            | check_pgsql       | utils.sh        |

Avant d'inscrire en « dur » nos commandes à superviser, il est conseiller de tester dans un premier temps la validité de l'instruction.

Par exemple pour tester la commande check\_eth sur l'interface ens32 avec deux arguments

#### /usr/local/nagios/libexec/check\_eth -i ens32 -w 1024K Bps -c 2048K Bps

Il est également possible de customiser et créer nos propres instruments de supervision :

Dans l'exemple ci-dessous nous allons comptabiliser le nombre d'enregistrements de la table wp\_comments à partir de la connexion à la base de donnée ( nous donnons les arguments -d pour la connexion à la base de donnée mysql -u pour le login -p pour le mot passe )

La fonction unix\_timestamp(now()) nous permet de définir le temps actuel – unix\_timestamp(comment\_date) qui nous permet de définir de temps de la table.

En passant la condition <4\*3600 et les arguments attention à 4 et critique à 10.

Ainsi, si le site web reçoit 4 commentaires ou plus dans les 4 dernières heures, une alerte se déclenchera dans le système de supervision Nagios.

command[check\_spam]=/usr/lib/nagios/plugins/check\_mysql\_query -q "select count(\*) from wp\_comments where unix\_timestamp(now())-unix\_timestamp(comment\_date) <4\*3600" -w 4 -c 10 -H 127.0.0.1 -P 3306 -d wordpress\_db -u wpuser -p wppassword

Voici une liste de sondes afin d'étudier le fonctionnement des différents services du système :

CHECK BANDWIDTH : Sonde pour étudier la bande passante en fonction de l'interface réseau choisit ( ifdown ens32 /ifup ens32 pour rétablir l'interface réseau )

CHECK DISK : Sonde pour étudier l'utilisation du disque. Bloquer le programme responsable d'une utilisation excessive si alerte

CHECK FTP : Sonde pour étudier l'utilisation du service FTP : Vérifier le port 21 ouvert si problème et relancer le service : netstat -laputen | grep LISTEN ( systemctl restart vsftpd )

CHECK HTTP : Sonde pour étudier le service http : Vérifier le port 80 ouvert si problème et relancer le service : netstat -laputen | grep LISTEN ( service httpd stop puis service httpd start )

CHECK LOAD : Sonde pour étudier l'état général ( cpu / ram ) : Relancer la machine si une alerte est définit. Si le problème persiste diagnostiquer si c'est un problème de mémoire ou de cpu et analyser les logs machines.

CHECK SPAM : Sonde pour étudier l'état général du nombre de commentaires du site wordpress : si problème persiste, ajouter un plugin ban\_IP et ajouter une vérification afin ajout d'un commentaire.

CHECK SSH : Sonde pour vérifier le protocol SSH. Si problème vérifier le port 22 et relancer le service : systemctl stop ssh puis systemctl start ssh

CHECK USERS : Sonde pour verifier le nombre d'utilisateurs sur la machine : Limiter le nombre d'utilisateur total de la machine si problème et supprimer les faux

PING HOST : Sonde pour vérifier si la machine est bien sur le réseau. Vérifier si la machine est bien sur le réseaux, DHCP ? ifconfig ? nano /etc/network/interfaces (pour configurer le manuel)

TOTAL PROCS : Sonde pour vérifier le nombre de processus actifs (Supprimer le programme responsable d'un trop grrand nombre de processus si problème actif)

ZOMBIE PROCS : Sonde pour vérifier le nombre de processus « zombie » d'un programme n'étant plus actif.

CHECK SWAP : Sonde pour vérifier l'allocation de mémoire « cache » si besoin : Réinstaller le programme en question si leak de mémoire ou upgrade la ram du système.

Dans la majorité des sondes il est possible de vérifier l'état du service avec un systemctl status « nom du service » parfois systemctl « nom du service » status